# eGrades Import Tutorial Visual user guide

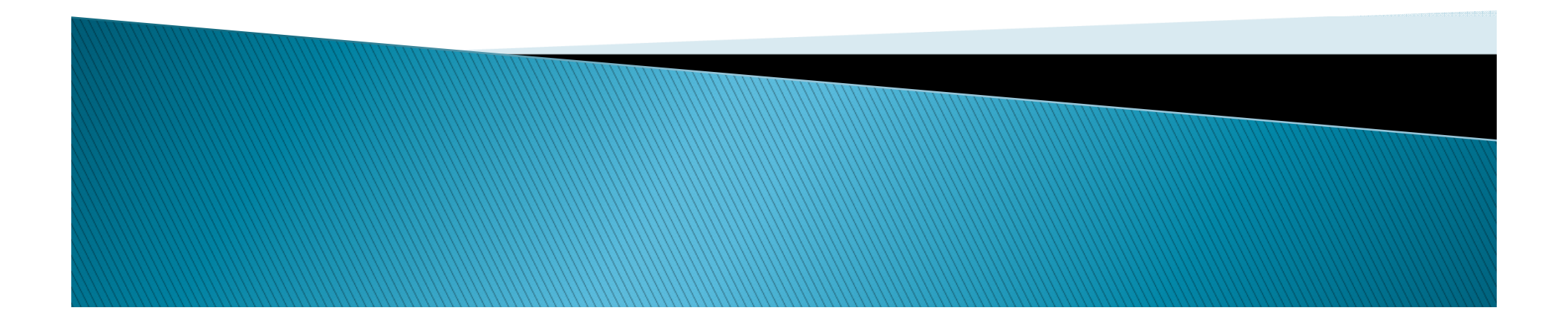

Hello, SIS | LOG OUT

UC San Diego

### INSTRUCTION TOOLS

| egrades<br>Grade Entry                                                                       |                  |                                                    |                             |                                |
|----------------------------------------------------------------------------------------------|------------------|----------------------------------------------------|-----------------------------|--------------------------------|
| Subject IRGN Title Corporat<br>Course 10 Units<br>Section A00 Term WI12<br>Section ID 735468 | e Governance     | Instructor<br>Authorized Grader<br>Number Enrolled | Triton, Dakota Sidney<br>11 | Last Modified<br>Date Modified |
| Import file Show 10  entries                                                                 |                  |                                                    | Filt                        | <b>O</b> <u>Grade glossar</u>  |
| Name                                                                                         | • P              |                                                    |                             |                                |
| Triton, Amiee Dawn                                                                           | A999555          | n to the "C                                        | rade Entry"                 | screen                         |
| Triton, Berry David                                                                          | <u>A992555</u>   |                                                    |                             | Screen                         |
| Triton, Christine Avner                                                                      | <u>A999553</u>   | eGrades t                                          | or the section              | on you                         |
| Triton, Helen Amber                                                                          | <u>A999675</u>   | are v                                              | working on                  |                                |
| Triton, Janet Elizabeth                                                                      | <u>A999544</u>   |                                                    |                             |                                |
| Triton, Jesus Donovan                                                                        | <u>A999577</u>   |                                                    |                             |                                |
| Triton, Kimberly Sue                                                                         | <u>A99955454</u> |                                                    |                             |                                |
| Triton, Loren Wellington                                                                     | A99966466        | 4.00 L                                             |                             |                                |
| Triton, Micah Devon                                                                          | <u>A99888861</u> | 4.00 L                                             |                             |                                |
| Triton, Norbert Elanore                                                                      | A99999321        | 4.00 L                                             |                             |                                |
| Showing 1 to 10 of 11 entries                                                                |                  |                                                    | First                       | Previous 1 2 Next Last         |

| Save | Save & Review |
|------|---------------|
|      | Save          |

EGRADES

Γ

**Grade Entry** 

## UC San Diego

| Subject IRGN Title Corporate Gov<br>Course 410 Units<br>Section A00 Term WI12<br>Section ID 735468 | ernance          | Author<br>Num | Instructo<br>ized Grade<br>ber Enrolled | r Triton, Dakota Sidney<br>r<br>1 11 | Last Modified                 |
|----------------------------------------------------------------------------------------------------|------------------|---------------|-----------------------------------------|--------------------------------------|-------------------------------|
| nport file                                                                                         |                  |               |                                         |                                      | <b>O</b> <u>Grade glossar</u> |
| Show 10 👻 entres                                                                                   |                  |               |                                         | Filtor                               |                               |
| Name                                                                                               | _ P              | Click +       | ho "                                    | Import Filo" link                    | ,                             |
| Triton, Amiee Dawn                                                                                 | <u>A999555</u>   | CIICK L       | ne                                      | import rie inik                      |                               |
| Triton, Berry David                                                                                | A999555          |               |                                         |                                      |                               |
| Triton, Christine Avner                                                                            | <u>A99955359</u> | 4.00          | L                                       |                                      |                               |
| Triton, Helen Amber                                                                                | <u>A99967551</u> | 4.00          | L                                       |                                      |                               |
| Triton, Janet Elizabeth                                                                            | A99954451        | 4.00          | L                                       |                                      |                               |
| Triton, Jesus Donovan                                                                              | A99957751        | 4.00          | L                                       |                                      |                               |
| Triton, Kimberly Sue                                                                               | <u>A99955454</u> | 4.00          | L                                       |                                      |                               |
| Triton, Loren Wellington                                                                           | A99966466        | 4.00          | L                                       |                                      |                               |
| Triton, Micah Devon                                                                                | A99888861        | 4.00          | L                                       |                                      |                               |
|                                                                                                    | 100000001        | 4.00          |                                         |                                      |                               |

| Cancel | Save | Save & Review |
|--------|------|---------------|
|        |      |               |

## UC San Diego

| Section Add            | Instructor Triton, Dakota Sidney<br>Authorized Grader<br>Number Enrolled 11                                                                                    | Last Modifier |
|------------------------|----------------------------------------------------------------------------------------------------|---------------|
| Section ID 735468      | •                                                                                                    |               |
|                        | *                                                                                                    |               |
| трол піе               | The uploading of the file can take a while for processing as the file is run<br>through a virus scan to check for viruses. Please do not interrupt the process | Grade gloss   |
| Show 10 - entries      | while it is working, otherwise the data will be lost. You will be prompted when<br>the process finishes                                                        |               |
|                        | ason                                                                                                    |               |
| Triton Amico Down      | The file has to follow the following format:                                                                                                    |               |
| Triton, Amiee Dawn     | The file has to be a text file                                                                                                    |               |
| Triton, Christino Aver | The file has to be TAB delimited or CSV delimited                                                                                                    |               |
| Triton, Holon Ambor    | The file header has to have the following fields correctly named and delimited by     TAB or CSV (Last Name First Name Student ID SectionId                    |               |
| Triton, Janet Flizabet | Final_Assigned_Egrade) * Select "CSV                                                                                                    |               |
| Triton, Jesus Donova   | Tab Delimited (or TED) Delimited "if importing                                                                                                    |               |
| Triton, Kimberty Sue   | Tab Delimited (or TED) Delimited (or TED)     Canvas grades                                                                                                    |               |
| Triton, Loren Welling  | File Name Browse                                                                                                    |               |
| Triton, Micah Devon    |                                                                                                    |               |
| Triton, Norbert Elano  | Cancel Submit                                                                                                    |               |

| Cancel | Save | Save & Review |
|--------|------|---------------|
|        |      |               |
|        |      |               |

## UC San Diego

EGRADES

### **Grade Entry**

| Subject IRGN<br>Course 410<br>Section A00<br>Section ID 735468                                                                                                    | Title Corporate Governance<br>Units<br>Term WI12                                                                                                    | Instructor<br>Authorized Grader<br>Number Enrolled | Triton, Dakota Sidney<br>11 | Last Modified<br>Date Modified |
|----------------------------------------------------------------------------------------------------|----------------------------------------------------------------------------------------------------|----------------------------------------------------|-----------------------------|--------------------------------|
| Import file<br>Show 10 - entries                                                                                                    | The uploading of the file can take a while for<br>through a virus scan to check for viruses. P<br>while it is working, otherwise the data will b<br>the process finishes.                                                                                                    |                                                    | Click "Browse               | "                              |
| Triton, Amiee Dawn<br>Triton, Berry David<br>Triton, Christine Avne<br>Triton, Helen Amber<br>Triton, Janet Elizabet<br>Triton, Jesus Donova<br>Triton, Kimberly Sue<br>Triton, Loren Welling | The file has to follow the following format: <ul> <li>The file has to be a text file</li> <li>The file has to be TAB delimited or CSV d</li> <li>The file header has to have the following file a TAB or CSV (Last Name First Name Stude Final_Assigned_Egrade)</li> </ul> Tab Delimited OCSV Delimited (or TED) File Name | elimited<br>fields correctly<br>nt ID SectionIc    | named and delimited by      |                                |
| Triton, Micah Devon<br>Triton, Norbert Elano                                                                                                    | Cancel Submit                                                                                                    |                                                    |                             |                                |
| Showing 1 to 10 of 11 ent                                                                                                    | ies                                                                                                    |                                                    | First Pre                   | vious 1 2 Next Last            |

| Cancel | Save | Save & Review |
|--------|------|---------------|
|        |      |               |
|        |      |               |

#### INSTRUCTION TOOLS

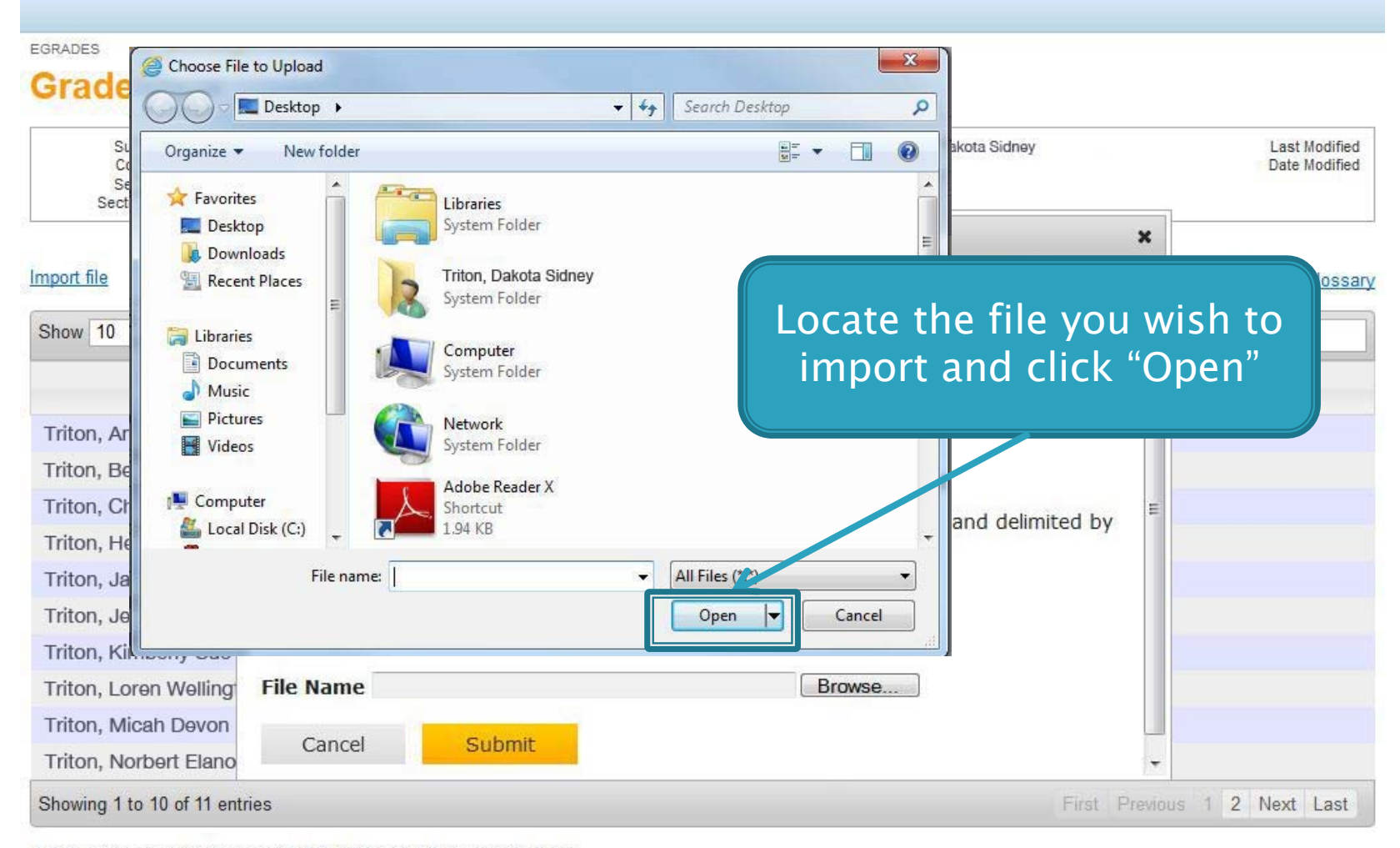

## UC San Diego

EGRADES

### **Grade Entry**

| Subject IRGN<br>Course 410<br>Section A00<br>Section ID 735468                                                                               | Title Corporate Governance<br>Units<br>Term WI12                                                                                                    | Instructor<br>Authorized Grader<br>Number Enrolled          | Triton, Dakota Sidney<br>11 | Last Modified<br>Date Modified |
|----------------------------------------------------------------------------------------------------|----------------------------------------------------------------------------------------------------|-------------------------------------------------------------|-----------------------------|--------------------------------|
| Import file<br>Show 10 - entries                                                                                                    | The uploading of the file can take a whil<br>through a virus scan to check for viruse<br>while it is working, otherwise the data v<br>the process finishes.                                                                                                   | le fo<br>s. Pl<br>vill t                                    | Click "Subm                 | x<br>nit"                      |
| Triton, Amiee Dawn<br>Triton, Berry David<br>Triton, Christine Avne<br>Triton, Helen Amber<br>Triton, Janet Elizabet<br>Triton, Jesus Donova | The file has to follow the following format: <ul> <li>The file has to be a text file</li> <li>The file has to be TAB delimited or CS</li> <li>The file header has to have the following TAB or CSV (Last Name First Name St Final_Assigned_Egrade)</li> </ul> | SV delimited<br>ing fields correctly<br>cudent ID SectionIc | named and delimited by      |                                |
| Triton, Kimberly Sue                                                                                                    |                                                                                                    | ED)                                                         |                             |                                |
| Triton, Loren Welling<br>Triton, Micah Devon                                                                                                 | File Name C:\Users\raelliott\Desktop\73546                                                                                                    | 68.txt Browse                                               | <b>.</b>                    |                                |
| Triton, Norbert Elano                                                                                                    | Cancel Submit                                                                                                    |                                                             |                             | •                              |
| Showing 1 to 10 of 11 ent                                                                                                    | ies                                                                                                    |                                                             | First                       | Previous 1 2 Next Last         |

Save & Review

Cancel

Save

### INSTRUCTION TOOLS

## UC San Diego

EGRADES

### **Grade Entry**

| Subject IRGN<br>Course 410<br>Section A00<br>Section ID 735468        | Title Corporate Governance<br>Units<br>Term WI12 | Instructor Triton, Dakota Sidney<br>Authorized Grader<br>Number Enrolled 11 | Last Modified<br>Date Modified |
|-----------------------------------------------------------------------|--------------------------------------------------|-----------------------------------------------------------------------------|--------------------------------|
| Import file<br>Show 10 - entries                                      | Success<br>The file 735468 .txt for Section      | ion: 735468 has been processed successfully.                                | Carade glossary                |
|                                                                       | Total records in the grade sh                    | eet: 11                                                                     | ason                           |
| Triton, Amiee Dawn                                                    | Total records in the uploaded                    | file matching the grade sheet : 11                                          |                                |
| Triton, Berry David                                                   | Records successfully uploade                     | ed: 11                                                                      |                                |
| Triton, Christine Avne                                                | Close Dialog                                     |                                                                             |                                |
| Triton, Helen Amber                                                   |                                                  |                                                                             |                                |
| Triton, Janet Elizabet                                                |                                                  |                                                                             |                                |
| Triton, Jesus Donova                                                  |                                                  | If there are no errors, you w                                               | /ill get a                     |
| Triton, Kimberly Sue                                                  |                                                  | message saving your file ha                                                 | nc hoon                        |
|                                                                       |                                                  |                                                                             |                                |
| Triton, Loren Welling                                                 |                                                  |                                                                             |                                |
| Triton, Loren Welling<br>Triton, Micah Devon                          |                                                  | processed successful                                                        | ly                             |
| Triton, Loren Welling<br>Triton, Micah Devon<br>Triton, Norbert Elano |                                                  | processed successful                                                        | ly                             |

## UC San Diego

| EGRADES                                                        |                                      |               |         |                                                                                                    |   |        |                              |
|----------------------------------------------------------------|--------------------------------------|---------------|---------|----------------------------------------------------------------------------------------------------|---|--------|------------------------------|
| Grade Entry                                                    |                                      |               |         |                                                                                                    |   |        |                              |
| Subject IRGN<br>Course 410<br>Section A00<br>Section ID 735468 | Title Corporat<br>Units<br>Term WI12 | e Governance  |         | Autho<br>Nun Scroll down a                                                                                                  | n | d "    | ast Modified<br>ate Modified |
| Import file<br>Show 10 • entries                               | Records succe                        | ssfully up    | loaded: | Click "Close Dia                                                                                                    |   | og″    | <u>de glossar</u>            |
|                                                                | Student ID                           | Section<br>ID | Grade   | Error Message                                                                                                    |   | ason   |                              |
| Triton, Amiee Dawn<br>Triton, Berry David                      | A99955454                            | 735468        | D+      | Grade Code is not one of the grade codes allowed<br>(A+, A, A-, B+, B, B-, C+, C, C-, D, F, P, NP, S, U,<br>I, IP, X, T, H) |   |        |                              |
| Triton, Helen Amber                                            | A99966466                            | 735468        | A       | Orade Option of P requires a grade of (P, NP, I, IP, X)                                                                     | H |        |                              |
| Triton, Janet Elizabet<br>Triton, Jesus Donova                 | A99888861                            | 735468        | Р       | Grade Option of L requires a letter grade (A+, A, A-, B+, B, B-, C+, C, C-, D, F, I, IP, X)                                 |   |        |                              |
| Triton, Kimberly Sue                                           | A99999321                            | 735468        | A       | Student has Withdrawn.                                                                                                    |   |        |                              |
| Triton, Loren Welling<br>Triton, Micah Devon                   | Close Dialog                         |               |         |                                                                                                    |   |        |                              |
| Triton, Norbert Elano                                          | • [                                  |               |         | m 🕨                                                                                                    |   |        |                              |
| Showing 1 to 10 of 11 ent                                      | ries                                 |               |         | First Pr                                                                                                    |   | us 1 2 | Next Last                    |

#### **INSTRUCTION TOOLS**

#### EGRADES

#### **Grade Entry**

Subject IRGN Course 410 Section A00 Section ID 735468

Import file

Show 10 👻 entries

### You should be back on the "Grade Entry" screen with the grades imported into the "Grade" column (this may take a few seconds)

Filter:

Triton, Dakota Sidney

Last Modified Date Modified

#### Grade glossary

| Name                          | PID              | * | Units 🔺 | Grade<br>Option | Grade 🔺 | Reason                       |
|-------------------------------|------------------|---|---------|-----------------|---------|------------------------------|
| Triton, Amiee Dawn            | A99955551        |   | 4.00    | L               | В       |                              |
| Triton, Berry David           | A99955521        |   | 4.00    | L               | B+ 💌    |                              |
| Triton, Christine Avner       | <u>A99955359</u> |   | 4.00    | L               | Α 💌     |                              |
| Triton, Helen Amber           | A99967551        |   | 4.00    | L               | A- 💌    |                              |
| Triton, Janet Elizabeth       | A99954451        |   | 4.00    | L               | C+ 💌    |                              |
| Triton, Jesus Donovan         | A99957751        |   | 4.00    | L               |         |                              |
| Triton, Kimberly Sue          | <u>A99955454</u> |   | 4.00    | L               | A       |                              |
| Triton, Loren Wellington      | A99966466        |   | 4.00    | L               |         |                              |
| Triton, Micah Devon           | A99888861        |   | 4.00    | L               | B- 💌    |                              |
| Triton, Norbert Elanore       | A99999321        |   | 4.00    | L               | A+ 💌    |                              |
| Showing 1 to 10 of 11 entries |                  |   |         |                 |         | First Previous 1 2 Next Last |

| Cancel | Save | Save & Review |
|--------|------|---------------|
|        |      |               |

### INSTRUCTION TOOLS

| Subject IRGN<br>Course 410<br>Section A00<br>Section ID 735468 | Make s<br>grades we<br>correct ar | sure all e<br>ere impo<br>ny errors | of the<br>orted a<br>s such | ind<br>as | Friton, Dakota Sidney | Last M<br>Date M               | lodified |
|----------------------------------------------------------------|-----------------------------------|-------------------------------------|-----------------------------|-----------|-----------------------|--------------------------------|----------|
| nport file                                                     | mis                               | sing gra                            | des                         |           |                       | <b>G</b> <u>Grade</u> <u>c</u> | ilossa   |
| Show 10 👻 entries                                              | *                                 | PID                                 | • Units •                   | Grade     | Grade 🔺               | Filter:<br>Reason              |          |
| Triton, Amiee Dawn                                             |                                   | A99955551                           | 1.00                        | L         | В                     |                                |          |
| Triton, Berry David                                            |                                   | A99955521                           | 4.00                        | L         | B+ 💌                  |                                |          |
| Triton, Christine Avner                                        |                                   | A99955359                           | 4.00                        | L         | A 🔻                   |                                |          |
| Triton, Helen Amber                                            |                                   | A99967551                           | 4.00                        |           | A- 💌                  |                                |          |
| Triton, Janet Elizabeth                                        |                                   | A99954451                           | 4.00                        | L         |                       |                                |          |
| Triton, Jesus Donovan                                          |                                   | A99957751                           | 4.00                        | L         |                       |                                |          |
| Triton, Kimberty Sue                                           |                                   | <u>A99955454</u>                    | 4.00                        | L         |                       |                                |          |
| Triton, Loren Wellington                                       |                                   | A99966466                           | 4.00                        | L         |                       |                                |          |
| Triton, Micah Devon                                            |                                   | A99888861                           | 4.00                        | L         | B-                    |                                |          |
| Triton, Norbert Elanore                                        |                                   | A99999321                           | 4.00                        | L         | A+ 💌                  |                                |          |

| Cancel | Save | Save & Review |
|--------|------|---------------|
|        |      |               |

#### **INSTRUCTION TOOLS** EGRADES **Grade Entry** Click "Save & Review" to Friton, Dakota Sidney Subject IRGN Last Modified Course 410 Date Modified review and then submit Section A00 Section ID 735468 your grades OGrade glossary Import file Show 10 - entries Filter: Grade PID Name Units + Grade . Reason Option Triton, Amiee Dawn В A99955551 4.00 1 -• Triton, Berry David A99955521 4.00 B+ L • Triton, Christine Avner A99955359 4.00 A A--Triton, Helen Amber A99967551 4.00 L -Triton, Janet Elizabeth A99954451 4.00 C+ L • Triton, Jesus Donovan A99957751 4.00 L В Triton, Kimberly Sue A A99955454 4.00 L -B-• A99966466 Triton, Loren Wellington 4.00 L Triton, Micah Devon A99888861 4.00 L B--A+ -Triton, Norbert Elanore A99999321 4.00 L 2 Next Last Showing 1 to 10 of 11 entries Section Comments (Comments are only saved if a grade is saved) Save & Review Save Cancel

### INSTRUCTION TOOLS

EGRADES

#### **Grade Review**

| Subject IRGN<br>Course 410<br>Section A00<br>Section ID 738916 | Title Corporate Governance<br>Units<br>Term WI12 |                       | Authori:<br>Numb       | Instructor<br>zed Grader<br>per Enrolled | Triton, Dakota Sic<br><mark>11</mark> | dney                 |         |            | Las<br>Dat     | t Modified<br>e Modified |
|----------------------------------------------------------------|--------------------------------------------------|-----------------------|------------------------|------------------------------------------|---------------------------------------|----------------------|---------|------------|----------------|--------------------------|
| Section GPA: 3.360 Extens                                      | on Students: A Total Campu<br>Dince you ha       | ave revie             | ewed                   |                                          |                                       |                      |         |            |                |                          |
| A+ A A-<br>0 2 2<br>S                                          | your wor<br>atisfied tha                         | k and ar<br>it everyt | <sup>.</sup> e<br>hing | <b>P</b><br>0                            | NP S<br>0 0                           | U I<br>0 1<br>Export | IP<br>0 | 0<br>eport | W<br>0<br>Grad | Biank<br>0<br>e glossary |
| Show 10 • entries                                              | s correct, y                                     | ou will r             | need                   |                                          |                                       | Filt                 | er:     |            |                |                          |
|                                                                | to check                                         | this bo>              | ۲.                     | Grade<br>Option                          | ▲ Grade ▲                             |                      | Re      | eason      |                | \$                       |
| Triton, Amiee Dawn                                             |                                                  | A99955551             | 4.00                   | L                                        | A                                     |                      |         |            |                |                          |
| Triton, Berry David                                            |                                                  | A99955521             | 4.00                   | L                                        | B+                                    |                      |         |            |                |                          |
| Triton, Christine Avner                                        |                                                  | 99955359              | 4.00                   | L                                        | В                                     |                      |         |            |                |                          |
| Triton, Helen Amber                                            |                                                  | A. 9967551            | 4.00                   | L                                        | В                                     |                      |         |            |                |                          |
| Triton, Janet Elizabeth                                        |                                                  | A9, 954451            | 4.00                   | L                                        | A-                                    |                      |         |            |                |                          |
| Triton, Jesus Donovan                                          |                                                  | A99: 57751            | 4.00                   | L                                        | C+                                    |                      |         |            |                |                          |
| Triton, Kimberly Sue                                           |                                                  | A99955454             | 4.00                   | L                                        | A                                     |                      |         |            |                |                          |
| Triton, Loren Wellington                                       |                                                  | A99960466             | 4.00                   | L                                        | B+                                    |                      |         |            |                |                          |
| Triton, Micah Devon                                            |                                                  | A99888861             | 4.00                   | L                                        | 1                                     | Medical              |         |            |                |                          |
| Triton, Norbert Elanore                                        |                                                  | A9999311              | 4.00                   | L                                        | A-                                    |                      |         |            |                |                          |
| Showing 1 to 10 of 11 entries                                  |                                                  |                       |                        |                                          |                                       | First                | Previo  | us 1       | 2 Next         | Last                     |
| Section Comments                                               |                                                  |                       |                        |                                          |                                       |                      |         |            |                |                          |
|                                                                |                                                  |                       | Certify                | that the gr                              | ades submitte                         | d are in com         | pliance | with all   | UCSD re        | gulations.               |
|                                                                |                                                  |                       |                        |                                          |                                       | Ca                   | ncel    | Edi        | t 5            | Submit                   |

#### INSTRUCTION TOOLS

Grade Review Checking this box is the equivalent to your

signature.

Instructor Triton, Dakota Sidney Authorized Grader Number Enrolled 11 Last Modified Date Modified

in GPA calculation

| Р | NP | S | U | 1 | IP | X | W | Blank |
|---|----|---|---|---|----|---|---|-------|
| 0 | 0  | 0 | 0 | 1 | 0  | 0 | 0 | 0     |

#### Export PDF Report OGrade glossary

Show 10 - entries Filter: ade By checking the box you Grade + Reason Triton, Ami A are certifying that the work Triton, Berr B+ Triton, Chri you have done is in В Triton, Hele В accordance with all Triton, Jane A-Triton, Jesu C+ University policy Triton, Kim A B+ Triton, Lore Triton, Micah De Medical Triton, Norbert Elanore 4.00 A-A99999321 Showing 1 to 10 of 11 entries First Previous 1 2 Next Last Section Comments

Cancel Edit Submit

#### INSTRUCTION TOOLS

EGRADES

**Grade Review** 

| Subject<br>Course     | IRGN Title<br>410 Units | Corporate Governance | Instructor<br>Authorized Grader | Triton, Dakota Sidney | Last Modified<br>Date Modified |
|-----------------------|-------------------------|----------------------|---------------------------------|-----------------------|--------------------------------|
| Section<br>Section ID | A00 Term<br>738916      | W12                  | Number Enrolled                 | 11                    |                                |

Section GPA: 3.360 Extension Students: 0 Total Campus Students: 11

Exclude Extension students in GPA calculation Exclude E grades in GPA calculation

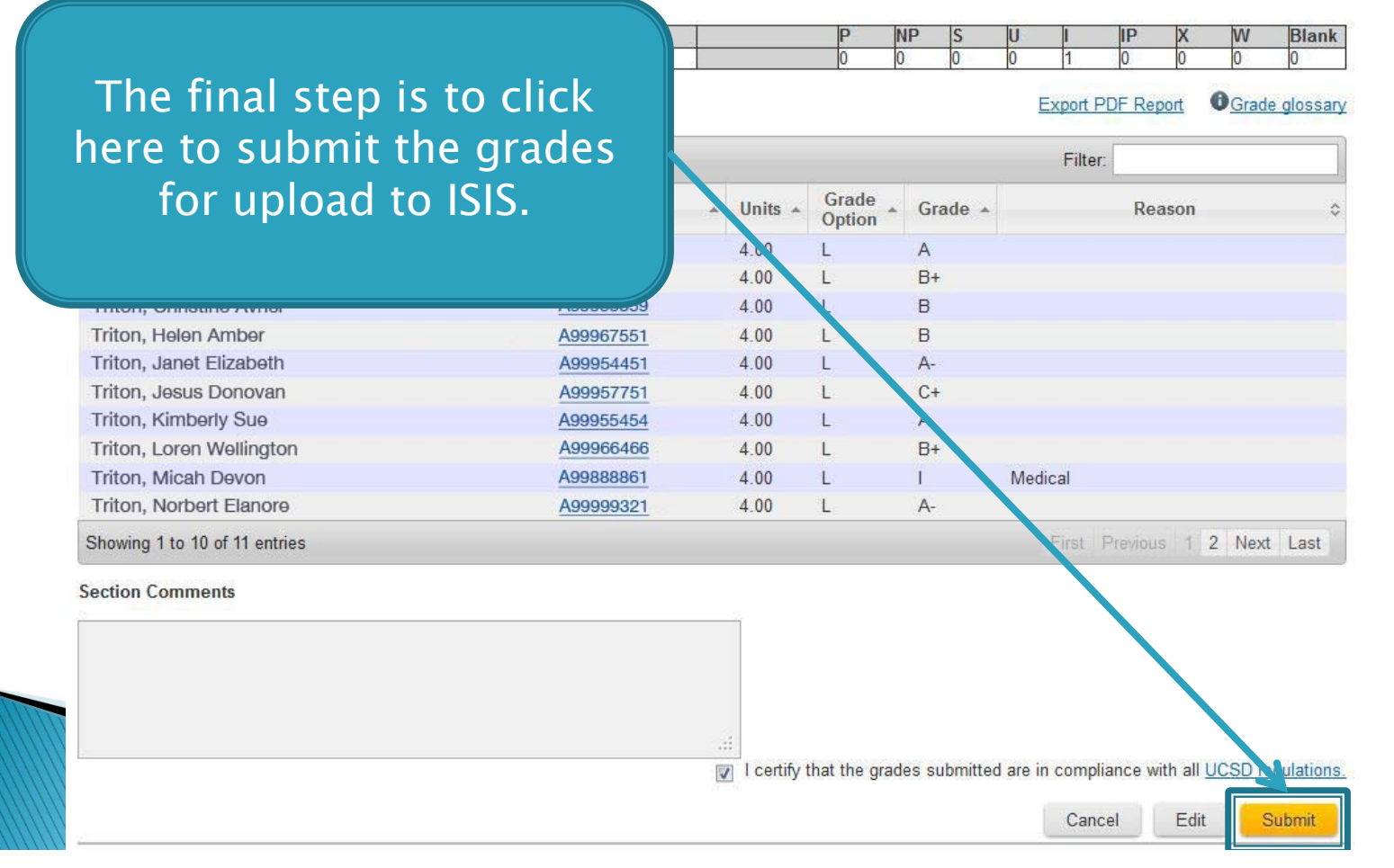